# 图书馆座位预约系统 操作指南

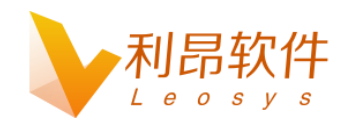

利昂软件有限公司

www.leosys.com.cn

版权所有 侵权必究 All rights reserved

## 第一章 Web 移动端

#### 1.1 用户登录

1. 使用移动设备访问网址: http://space.hynu.cn/libseat/#/login

2. 读者使用 opac 的用户名和密码登陆 登录界面如下图:

| 您好,欢迎使用<br>座                   |      |
|--------------------------------|------|
| 请输入学工号                         |      |
| ☐ 请输入密码                        |      |
| ☑ 请输入验证码                       | px56 |
| 登明立                            | ₹    |
| <sup>通知公</sup><br>座位予<br>+□□□1 | 页约   |

在输入学号以及密码后,还需要进行人机认证,输入对应的验证码,点击登录,学号密码认 证成功后即可登录成功,用户使用界面如下

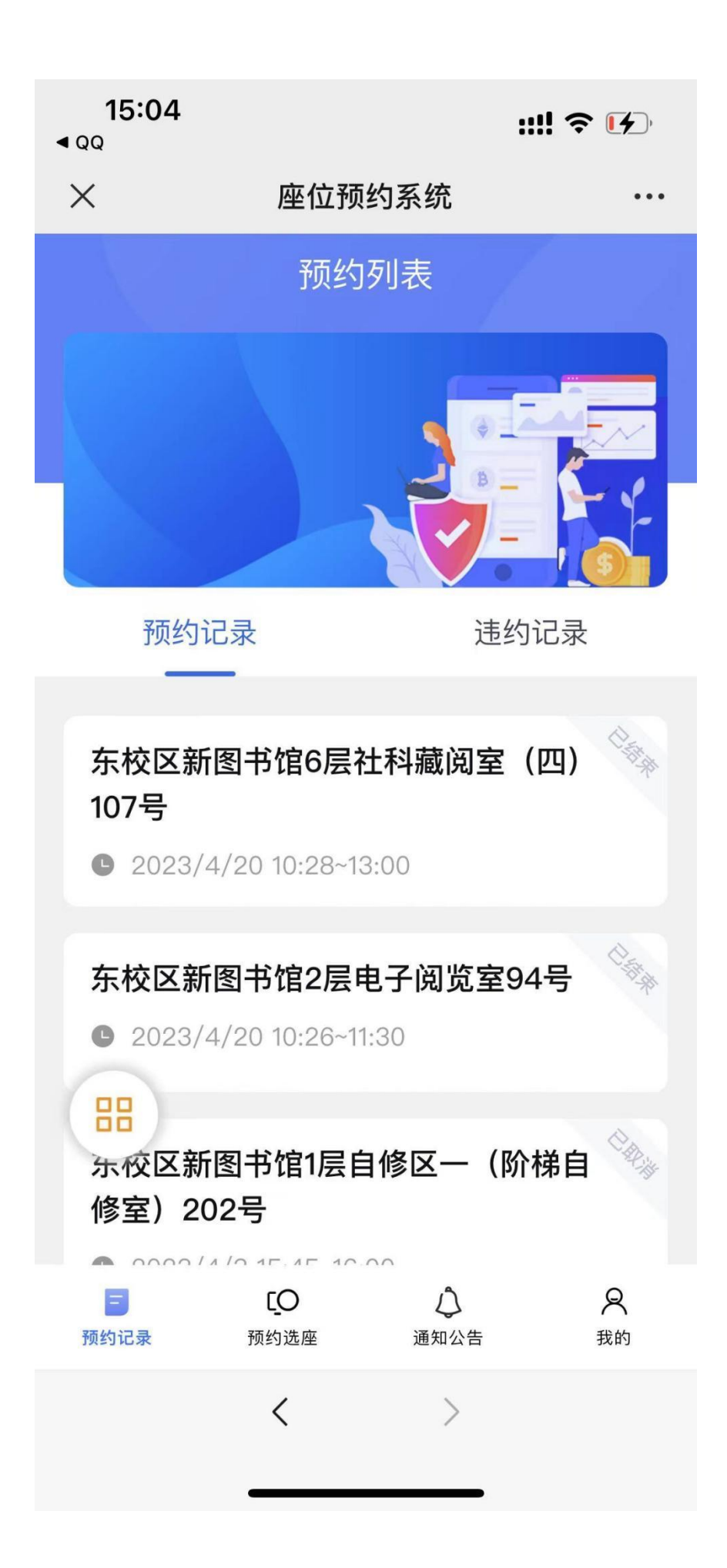

#### 1.2 用户退出

点击我的,然后点击退出登录即可,如图所示

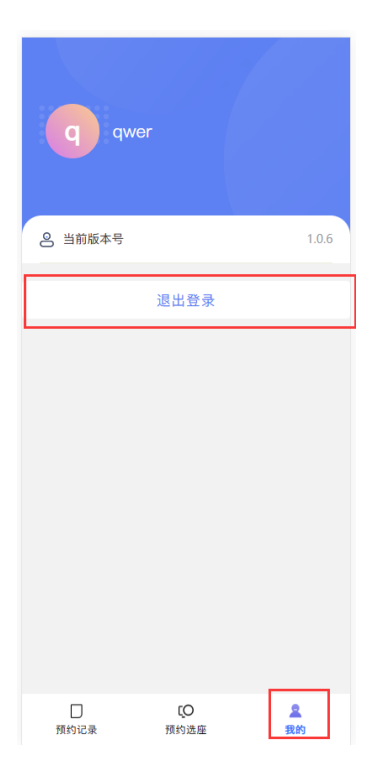

#### 1.3 预约选座

点击预约选座 在 (东校区新图书馆,西校区图书馆)中选择其中一个,这里以图书馆为例:

| 15:05<br>∢ גַס |          |       | ;;!! 奈 ⊮           |
|----------------|----------|-------|--------------------|
| ×              | 座位预      | 约系统   | •••                |
|                | 预约       | 选座    |                    |
| 东校区新           | 图书馆<br>- | 西村    | 交区图书馆              |
|                |          |       |                    |
| 时间选择           |          |       |                    |
| = =            | . 四 3    | 五 六   | н —                |
| 18 19          | 20 2     | 21 22 | 23 24              |
| 自修区一(          | 阶梯自修室)   |       | 筛选                 |
| 总数: 385        |          |       | 可用: 385            |
|                |          |       | _                  |
| 电子阅览室          |          |       | 筛选                 |
| 总数: 110        |          |       | 可用: 110            |
|                |          |       |                    |
| 自修区三(          | 朗读亭)     |       | 筛选                 |
| 总数: 66         | 10       | Ô     | 可用: 66<br><b>Q</b> |
| []<br>预约记录     | 预约选座     | 通知公告  | 我的                 |
|                | <        | >     |                    |
|                |          |       |                    |

选好时间 这里以 4.20 为例

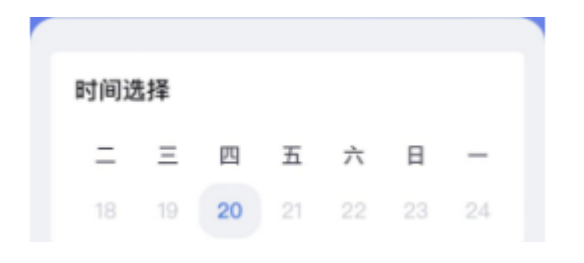

#### 选择你要预约的空间,这里以电子阅览室为例:

| 15:05<br>• 90 |                   |            |           | utt -  | <del>?</del> (f) |
|---------------|-------------------|------------|-----------|--------|------------------|
| ×             | 座位                | 预约         | 系统        |        |                  |
|               | 预                 | 约选         | œ         | 7      |                  |
| 东校区新          | 图书馆<br>-          |            | 西日        | 10 E I | stg              |
| 时间选择          |                   |            |           |        |                  |
| = 3           | E 四               | 五          | 六         | 日      | _                |
| 18 1          | 20                | 21         | 22        | 23     | 24               |
| 自修区一(         | 阶梯自修室             | <u>r</u> ) |           |        | 祥选               |
| 息数: 385       |                   |            |           | 7] f   | ⋕: 385           |
| 由子间贫穷         |                   | _          | _         | -      | ter at           |
| 息数: 110       |                   |            |           | B      | 用: 110           |
| 自修区三(         | 朗读亭)              | _          |           |        | 转选               |
| 急数: 66        |                   |            |           | a.     | (用: 66           |
| 口<br>N的记录     | <b>LO</b><br>MOBE |            | 心<br>通知公告 |        | <b>久</b><br>挑約   |
|               | <                 |            | >         |        |                  |

进入电子阅览室的界面如下:

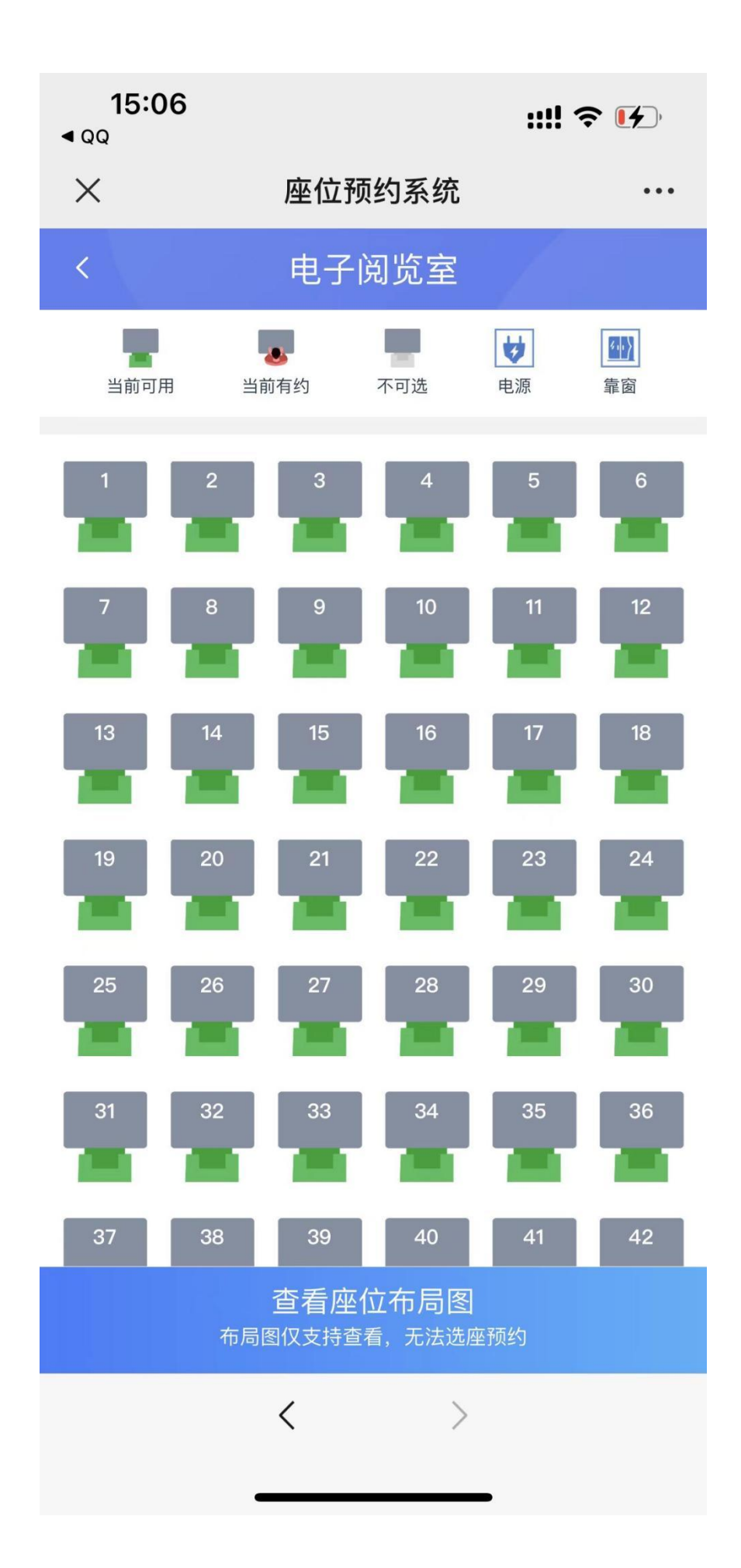

|    | < 电子阅览室 |      |     |    |             |  |
|----|---------|------|-----|----|-------------|--|
|    |         |      |     | to | <b>64</b> ) |  |
|    | 当前可用    | 当前有约 | 不可选 | 电源 | 靠窗          |  |
| 例: |         |      |     |    |             |  |

然后选择你要预约的座位即可

这里以1号座位为例

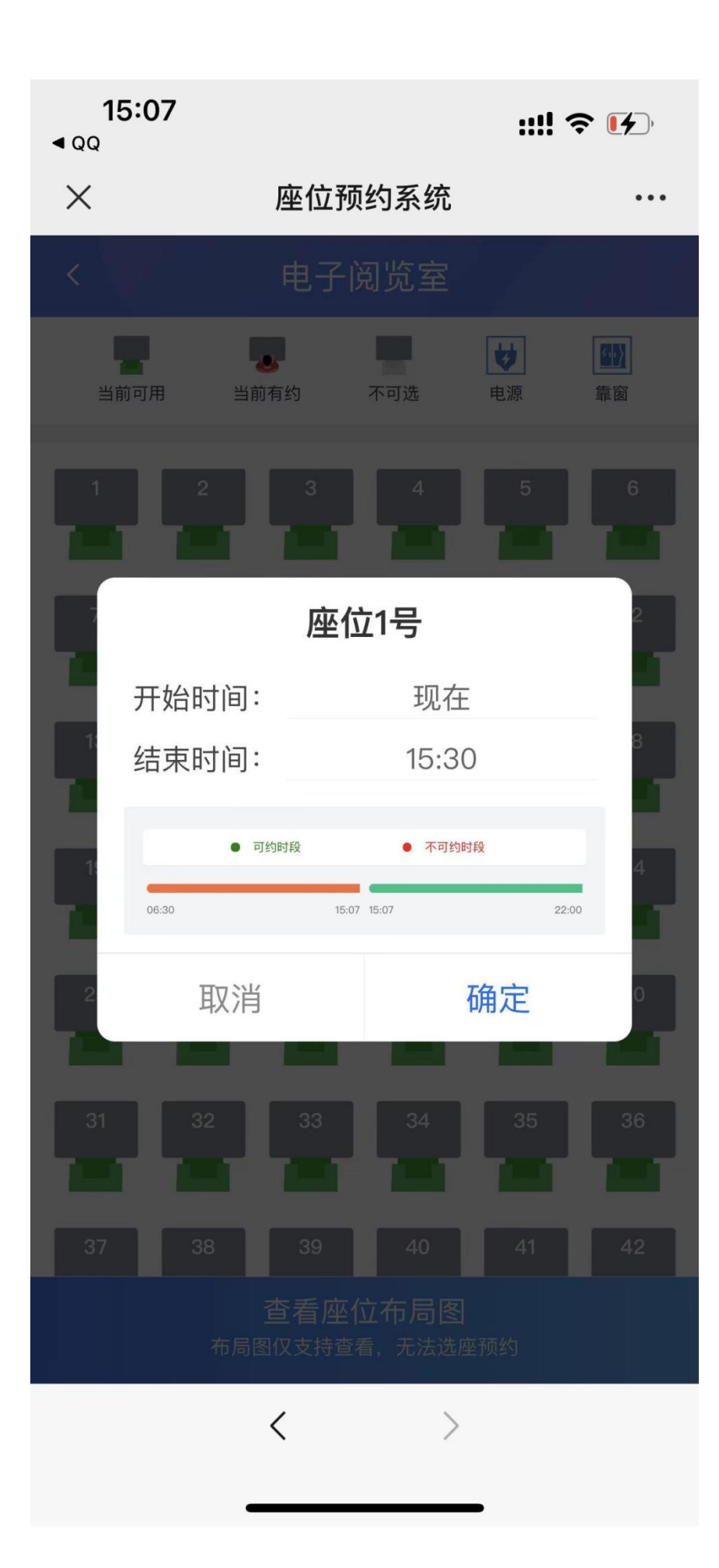

点击确定会进行一个人机验证

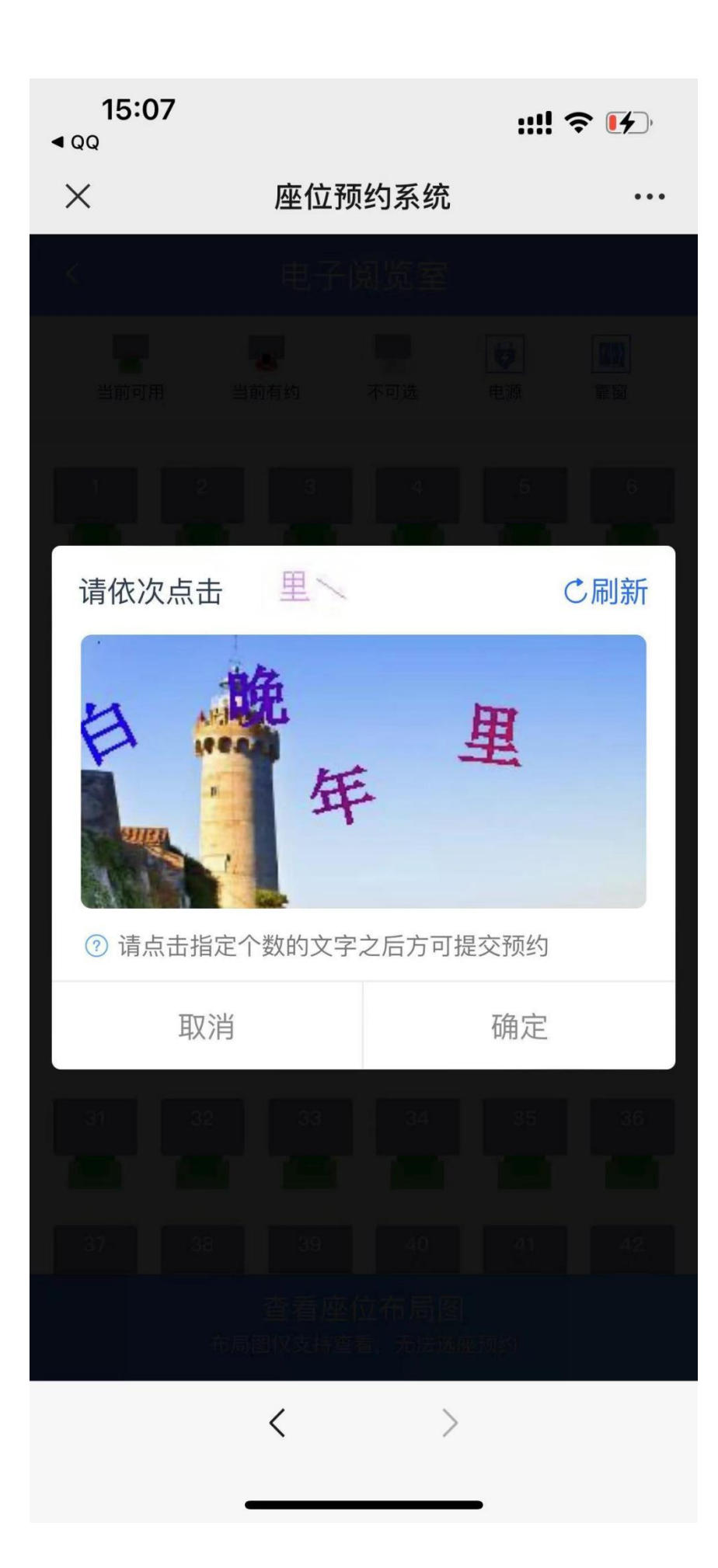

之后便会弹出 预约成功

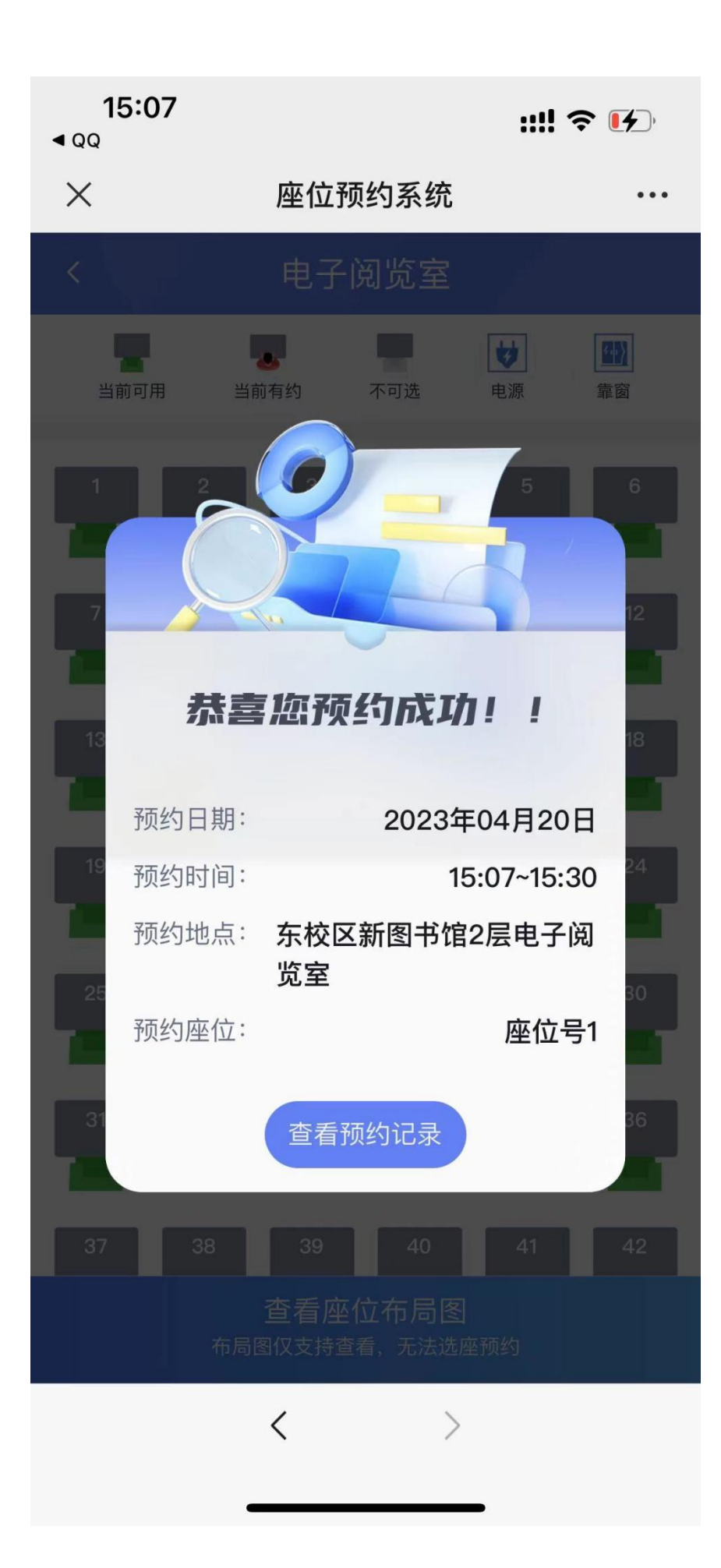

### 1.4 查看预约记录

点击预约记录即可查看

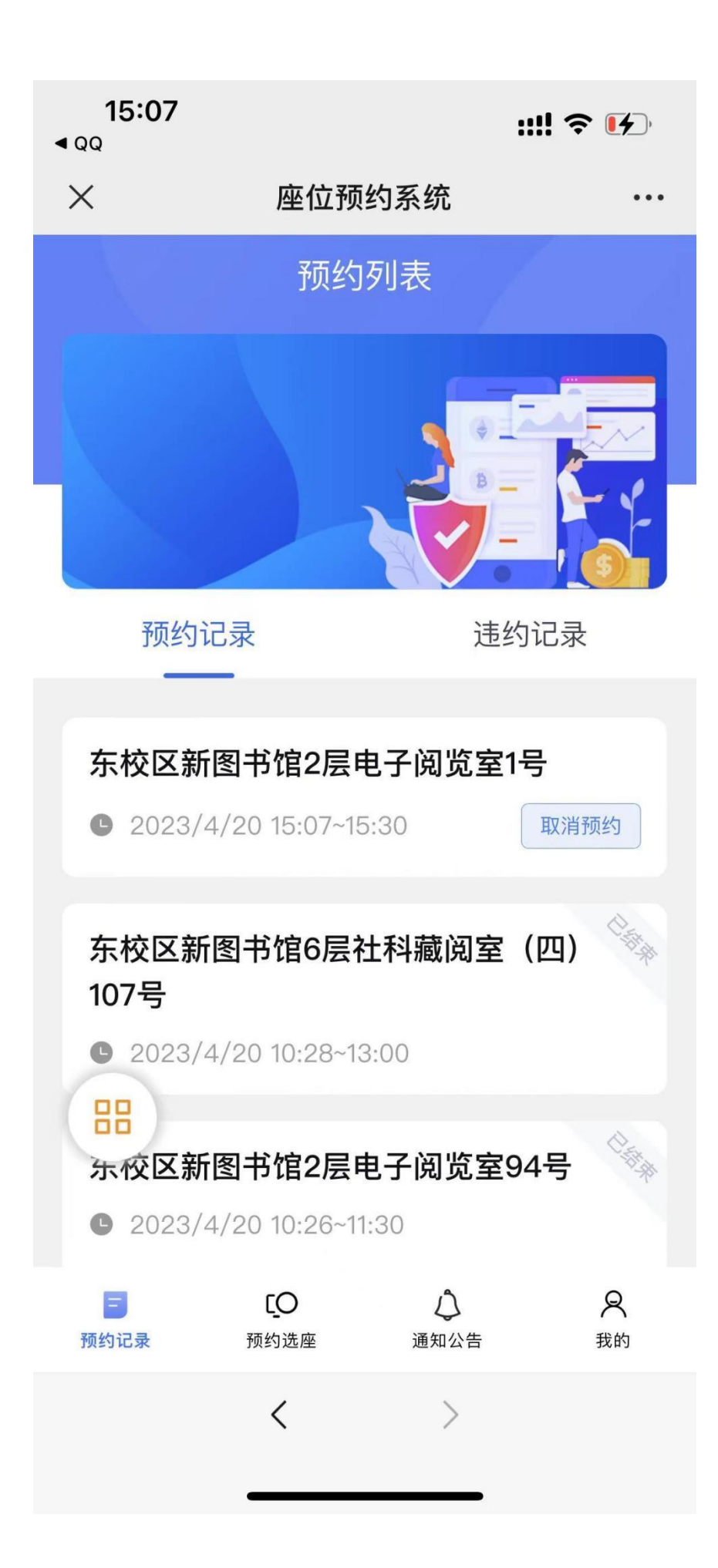

#### 1.5 结束座位

当用户 做完事情后 可以点击结束 以便其他用户的使用

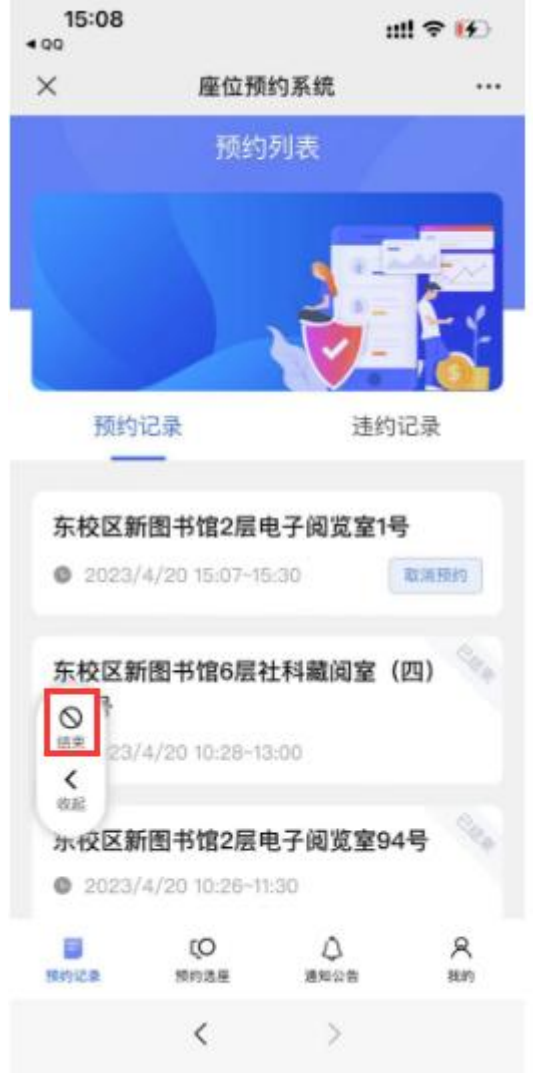

之后会弹出个 提示框 请您再次确认

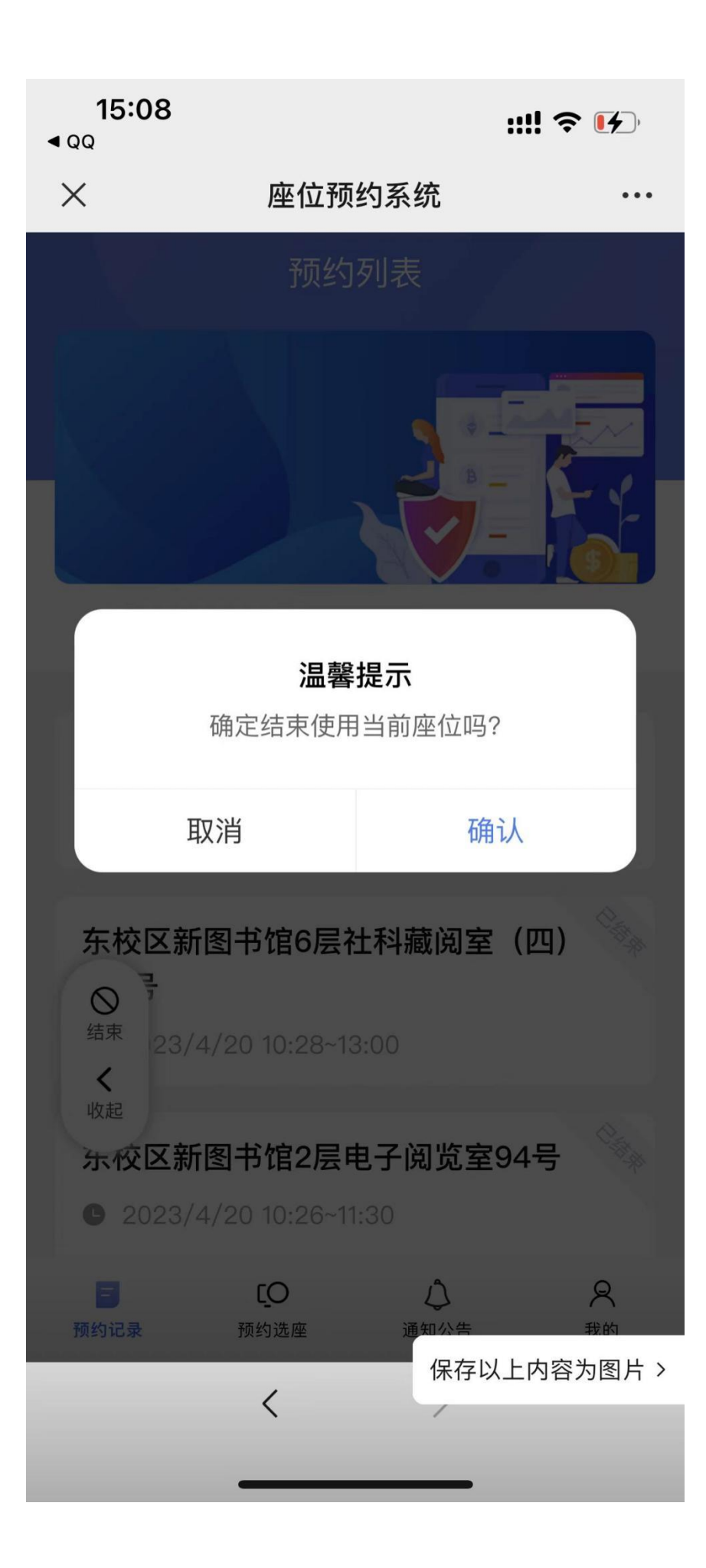

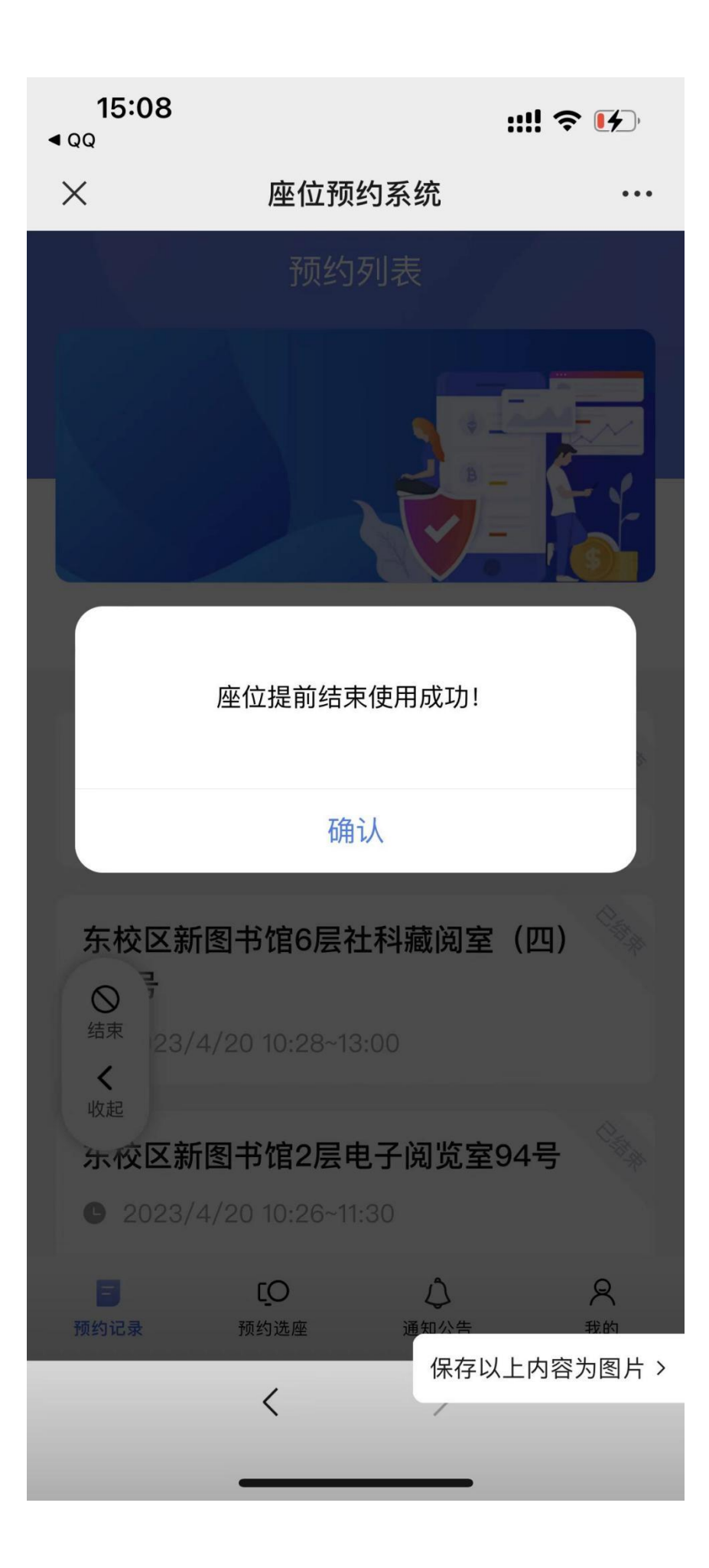